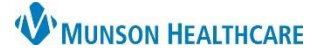

# Custom Patient List Creation for Provider

## Cerner PowerChart EDUCATION

### **Creating a Custom List**

A custom list can be created to allow the user to add and remove patients form that list.

- 1. Select the Patient List from the top tool bar.
- 2. Click on the **wrench** icon.
- 3. To create a Custom List, click New.
- Patient List

Click Custom.
 Click Next.

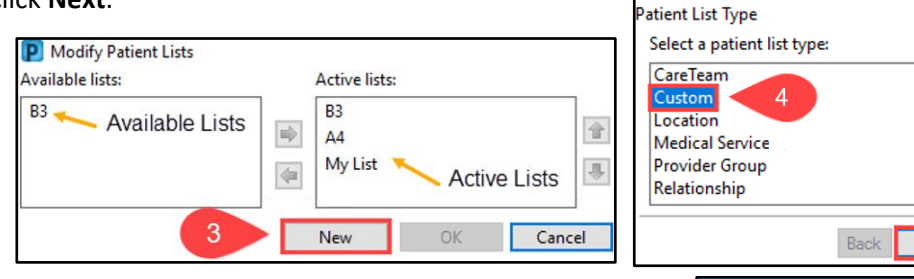

- 6. In the Custom Patient List window, disregard the filter options and enter a name for the new list.
- 7. Click Finish.

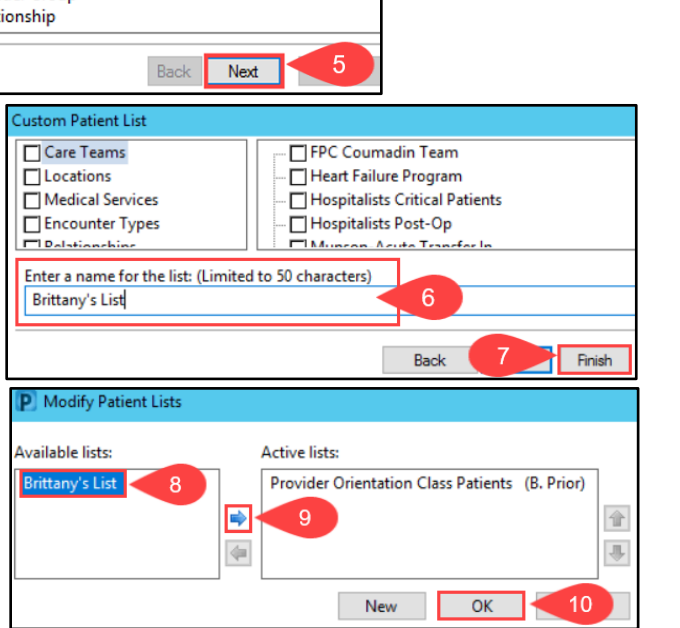

- 8. Return to the Modify Patient lists window and click on the list name.
- 9. Click the **blue arrow**. The list name moves to the Active Lists section.
- 10. Click OK.

## Adding a Patient to a Custom List

#### In a Patient's Chart:

- 1. Within a patient's chart, click the **Patient** tab in the top toolbar.
- 2. Click Add Patient to a Patient List.
- 3. Click the name of the Custom List.

| Task Edit View P        | atient Links Notifications                        | Navigation Help               |
|-------------------------|---------------------------------------------------|-------------------------------|
| 🕴 🎍 Patient List 🛛 🖓 Ho | Search                                            | 🚪 Referral Management  Invita |
| New Sticky Note         | Recent                                            | 📕 Exit 📄 Calculator ं AdHoc   |
| CERNED, BENSO           | Previous Patient's Chart<br>Next Patient's Chart  | MRN-MT                        |
| DOB:5/6/198 2           | <ul> <li>Add Patient to a Patient List</li> </ul> | Brittany's List 3             |
|                         | New                                               | MT172000                      |
| s < > - 1               | New Sticky Note                                   |                               |
| Ĕ                       | View Sticley Notes                                |                               |

#### In a Patient List:

- Right-click on a patient's name on an already established Patient List and select Add to a Patient List.
- 2. Click on the name of the Custom List.

| Patient List                     |          |                      |              |           |          |                |                 |  |  |
|----------------------------------|----------|----------------------|--------------|-----------|----------|----------------|-----------------|--|--|
| ❷ 월 ≫ 與 苓 苓 �� ♥ 20 前 音 高 回 11 2 |          |                      |              |           |          |                |                 |  |  |
| A2 A3 A4 Brittany's List         |          |                      |              |           |          |                |                 |  |  |
| Room Bed  🗂                      | Name     | C                    | onfid. Level | Med Rec # | Attendi  | ng Physician   | Date of Birth / |  |  |
| 2502 A                           | CERNPRAC | RUTH R               | outine       | MT1679598 | Brown    | MD, Natalie S  | 4/18/1954 (     |  |  |
| 2503 A                           | CERN     | Patient Snapshot     |              |           | rown     | MD, Natalie S  | 3/25/1961 6     |  |  |
| 2504 A                           | CERN     | Provider Information |              |           | rown     | MD, Natalie S  | 12/8/1945 7     |  |  |
| 2505 A                           | CERN.    |                      |              |           | - solwin | MD-Natalia S   | 9/25//081       |  |  |
| A VICA                           | CERN     | Customize Columns    |              |           | rown     | MU, Nat. ie a  | 0/1/15.7        |  |  |
| 2511 A                           | CERN     |                      |              |           | rown     | MD, Natalie S  | 6/23/1952 7     |  |  |
| 2512 A                           |          | Add to a Pa          | tient List   | >         |          | Brittany's Lis | 2               |  |  |
| 2513 A                           | CERN     | Comu                 | Ctrl         | .c        |          | me, nature a   |                 |  |  |
|                                  |          | Сору                 | Ctri         | +0        |          |                |                 |  |  |